# Configuración del protocolo de descubrimiento de la capa de enlace (LLDP) en RV160 y RV260

### Objetivo

El objetivo de este artículo es mostrarle cómo configurar los parámetros del protocolo de descubrimiento de la capa de enlace (LLDP) en los routers RV160 y RV260.

### Introducción

LLDP es un protocolo independiente del proveedor que utilizan los dispositivos de red para anunciar su identidad, capacidades y vecinos en una red de área local (LAN) IEEE 802. La información de LLDP es enviada por la interfaz del dispositivo en un intervalo fijo, en forma de una trama Ethernet. Cada trama contiene una unidad de datos LLDP (LLDPDU). Cada LLDPDU es una secuencia de la estructura tipo-longitud-valor (TLV).

#### **Dispositivos aplicables**

- RV160
- RV260

#### Versión del software

• 1.0.00.15

## **Configurar LLDP**

Para configurar LLDP en el router, realice los pasos siguientes.

Paso 1. Inicie sesión en la página de configuración web del router.

| cisco                                                                               |
|-------------------------------------------------------------------------------------|
| Router                                                                              |
|                                                                                     |
| cisco <b>1</b>                                                                      |
| •••••• 2                                                                            |
| English 🚽                                                                           |
| Login 3                                                                             |
| ©2018 Cisco Systems, Inc. All Rights Reserved.                                      |
| Cisco, the Cisco Logo, and the Cisco Systems are registered trademarks or trademark |
| of Cisco Systems, Inc. and/or its affiliates in the United States and certain other |

countries.

**Nota:** En este artículo, configuraremos LLDP en un RV260W. La configuración puede variar en función del modelo que esté utilizando.

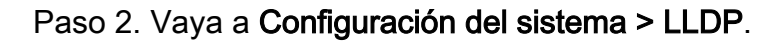

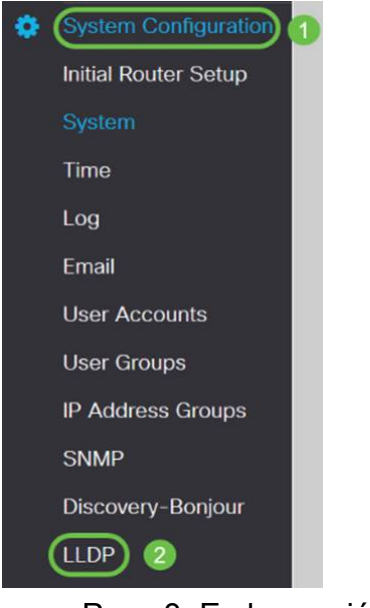

Paso 3. En la sección LLDP, marque Enable (Está habilitado de forma predeterminada).

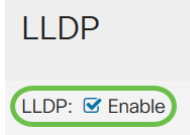

Paso 4. En la *Tabla de Configuración de Puertos LLDP*, LLDP está disponible para su activación puerto por puerto. Marque *Enable LLDP* para habilitar LLDP en la interfaz elegida.

#### LLDP Port Setting Table

| Interfaces | Enable LLDP |
|------------|-------------|
| WAN        | D           |
| LAN1       |             |
| LAN2       |             |
| LAN3       |             |
| LAN4       |             |
| LAN5       |             |
| LAN6       |             |
| LAN7       |             |
| LAN8       |             |

Paso 5. Haga clic en Apply (Aplicar).

| LL  | .DP              |             | Apply | Cancel |
|-----|------------------|-------------|-------|--------|
| LLC | P: 🕑 Enable      |             |       |        |
| ι   | LDP Port Setting | Table       |       | ^      |
|     | Interfaces       | Enable LLDP |       |        |
|     | WAN              | 0           |       |        |
|     | LAN1             | 8           |       |        |
|     | LAN2             | 8           |       |        |
|     | LAN3             | 8           |       |        |
|     | LAN4             | 8           |       |        |
|     | LAN5             | 8           |       |        |
|     | LAN6             | 8           |       |        |
|     | LAN7             | 8           |       |        |
|     | LAN8             | 8           |       |        |

Paso 6. En la tabla Vecinos LLDP, se muestra la siguiente información:

- Puerto local: identificador de puerto.
- Subtipo de ID del chasis: tipo de ID del chasis (por ejemplo, dirección MAC)
- *ID del chasis* Identificador del chasis. Donde el subtipo de ID del chasis es un indicador del tipo de dirección, mientras que el ID del chasis identifica la dirección MAC real del puerto.
- Subtipo de ID de puerto : tipo del identificador de puerto.
- ID de puerto: identificador de puerto.
- Nombre del sistema: nombre del dispositivo.
- *Tiempo de vida*: velocidad en segundos a la que se envían las actualizaciones del anuncio LLDP.

| LLDP | Neighbors Table |                            |              |                 |         |               |              | ^ |
|------|-----------------|----------------------------|--------------|-----------------|---------|---------------|--------------|---|
| ۲    | 2               | Observation ID Contractory | Observice ID | 2010.0.11       | 0       | Control Marco |              |   |
| _    | Local Port      | Chassis ID Subtype         | Chassis ID   | Port ID Subtype | Port ID | System Name   | Time to Live | _ |
| 0    | LAN1            | mac                        | a0:f8:       | ifname          | te1/0/5 | switchf06255  | 120          |   |

Paso 7. Para ver otros detalles de la Tabla de Vecinos LLDP, verifique el *Puerto Local* que desea ver y haga clic en el **icono de ojo**. Una nueva ventana mostrará *detalles de configuración de vecinos LLDP*.

| ( |            |                    |            |                 |         |              |              |
|---|------------|--------------------|------------|-----------------|---------|--------------|--------------|
| 1 | Local Port | Chassis ID Subtype | Chassis ID | Port ID Subtype | Port ID | System Name  | Time to Live |
| 0 | LAN1       | mac                | a0:f8:     | ifname          | te1/0/5 | switchf06255 | 120          |

| Title:                | Data          |
|-----------------------|---------------|
| Local Port:           | LAN2          |
| Chassis ID Subtype:   | mac           |
| Chasis ID:            | a0:f8:        |
| Port ID Subtype:      | ifname        |
| Port ID:              | te1/0/5       |
| System Name:          | switchf06255  |
| Time To Live:         | 120           |
| Port Description:     | Not           |
| System Description:   | Not received  |
| System Capabilities:  | Bridge Router |
| Enabled Capabilities: | Bridge Router |
| Management Address:   |               |
|                       |               |
|                       |               |

Paso 8. Haga clic en **Actualizar** para actualizar los datos.

| ۲ | 0          |                    |            |                 |         |             |              |
|---|------------|--------------------|------------|-----------------|---------|-------------|--------------|
|   | Local Port | Chassis ID Subtype | Chassis ID | Port ID Subtype | Port ID | System Name | Time to Live |
|   |            |                    |            |                 |         | 51 C        |              |

Ahora debería haber habilitado y configurado correctamente LLDP en su router RV160/ RV260.